# 3-5(1). 基本的な作図操作 (文字-1)

ここでは文字の入力を見ていきましょう。

| <mark>™ 無題、jw_win</mark>                                  | 000                                       |
|-----------------------------------------------------------|-------------------------------------------|
| [10] W=2 H=2 D=0.5 (2) □ 水平□ 垂直 角度   ▼ 範囲選択 基点(左下) 行間     | ▼ □ 縦字 連 文読 文書 貼付 NOTEPAD                 |
| ★字入力 [ 0.0 / 0.0 ]                                        |                                           |
| 文字     2.       2線     文字の入力状態に<br>この「文字入力」ウイ<br>が表示されます。 | なると、<br>(ンドウ<br>切取<br>コピー<br>貼付           |
| AUTO        範囲     文字の入力状態になる       複線     線色で文字枠が表示さ     | と仮表示<br>でれます。<br>100<br>100<br>100<br>100 |
| 1-+-       伸縮       面取       消去                           |                                           |
|                                                           |                                           |

- 文字を作図(書込む)するレイヤを指定します。
   (場合にもよりますが文字は他の図形と別のレイヤに作図すると後の編集が楽になります。)
- ツールバー「作図(1)」の文字ボタンをクリックします。
   (メニューバー 作図(D) 文字(A)又は、keyボード上の「A」キーを押しても選択できます。)
- 3. ステータスバーに表示されるヒントを確認。

ここでは新規に文字を入力していきます。 移動・変更(L)、複写(R)については3-5(5)以降で説明しています。

# 3-5(2). 基本的な作図操作 (文字-2)

書込む文字のサイズ・文字色を設定しましょう。

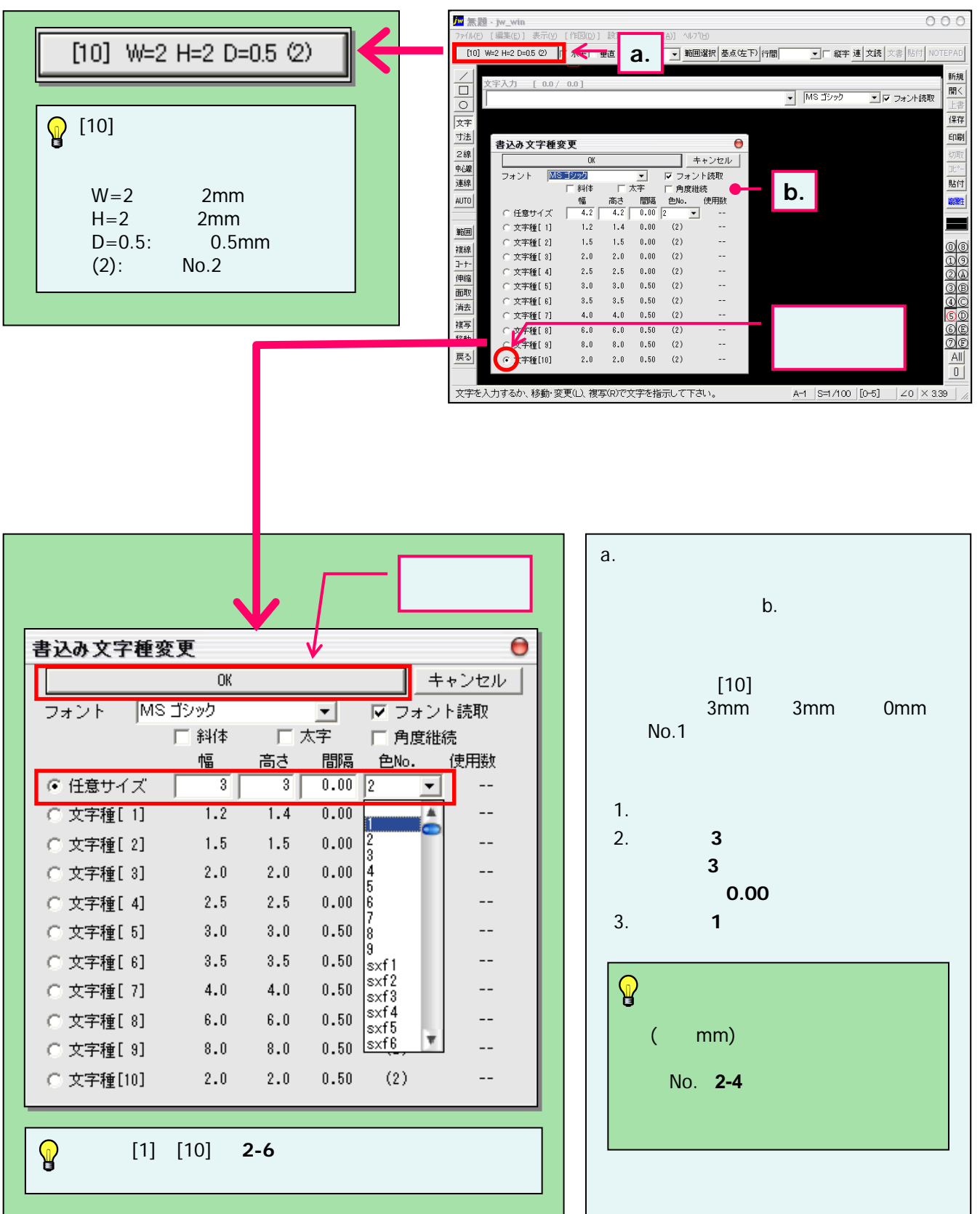

## 3-5(3). 基本的な作図操作 (文字-3)

文字の入力

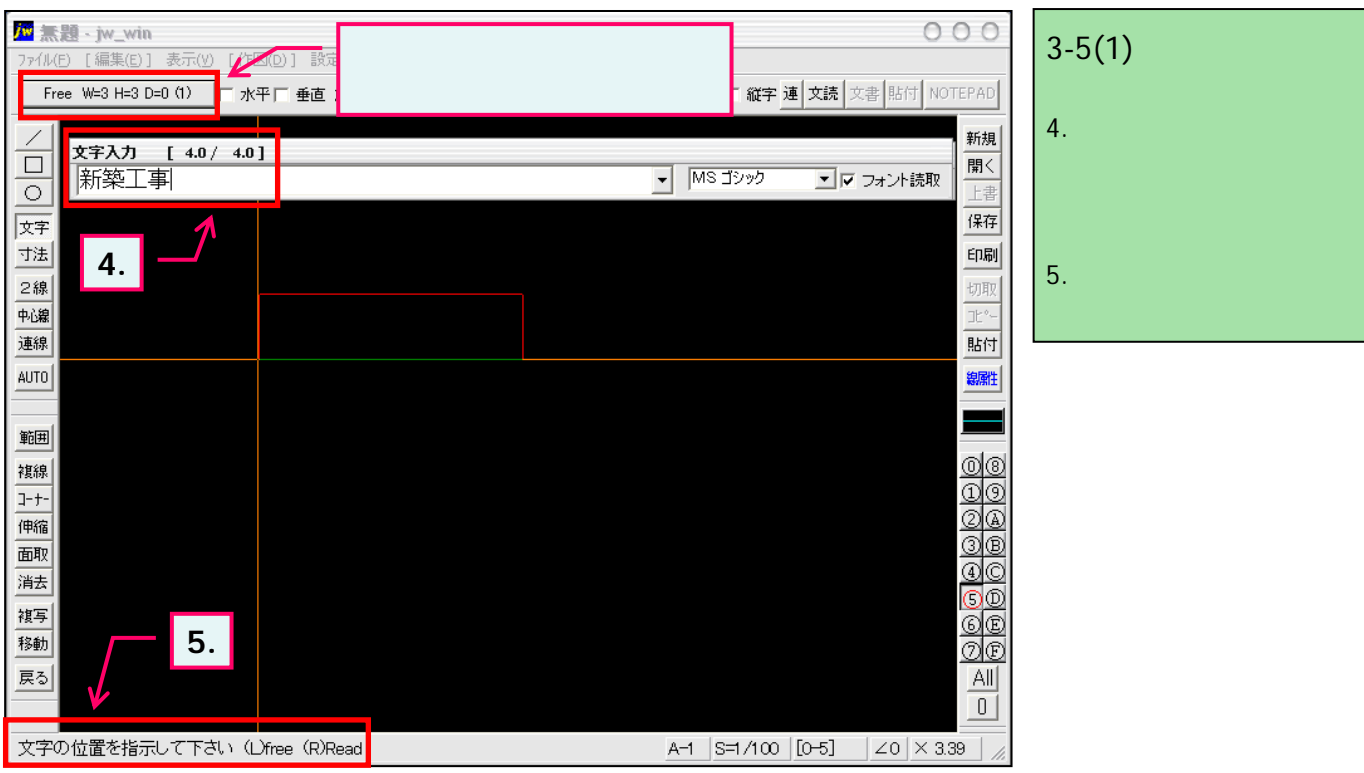

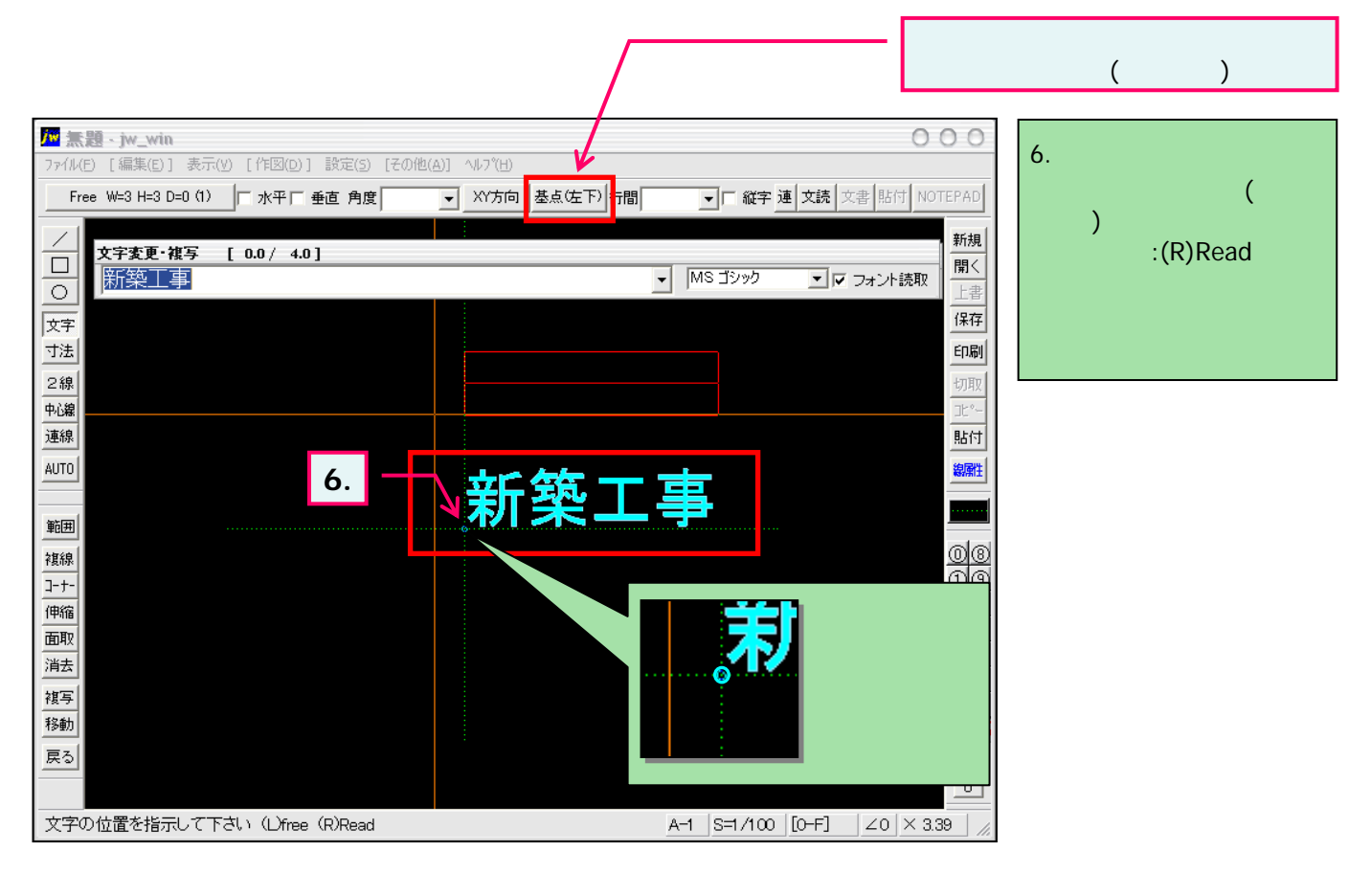

# 3-5(4). 基本的な作図操作 (文字-4)

文字の基点変更

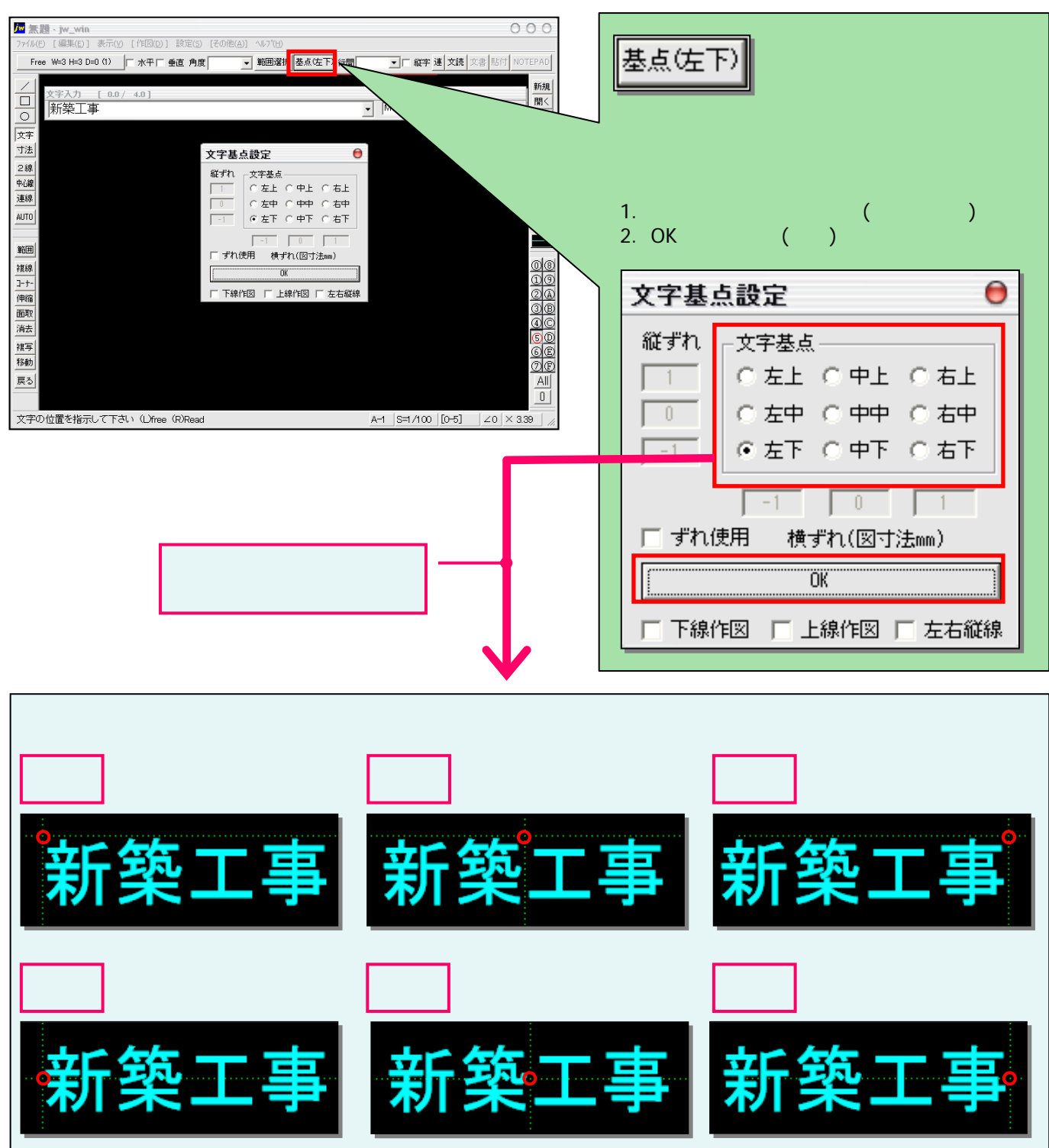

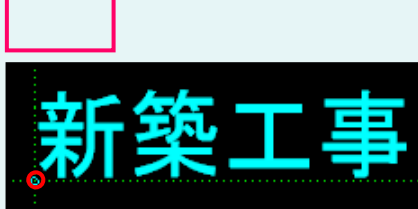

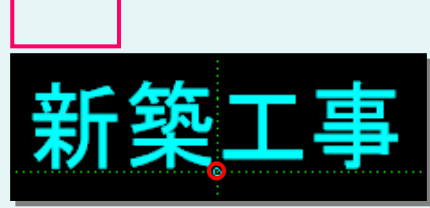

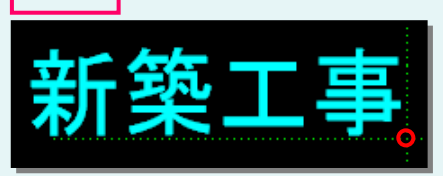

右下

## 3-5(5). 基本的な作図操作 (文字-5)

入力されている文字の移動(1)

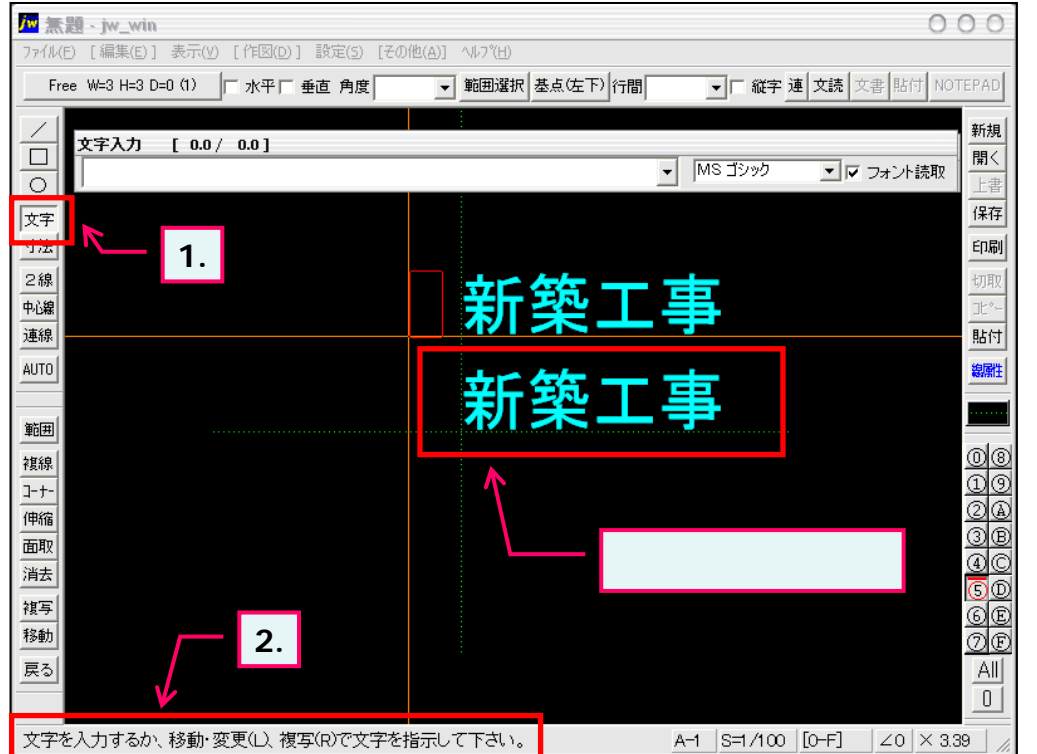

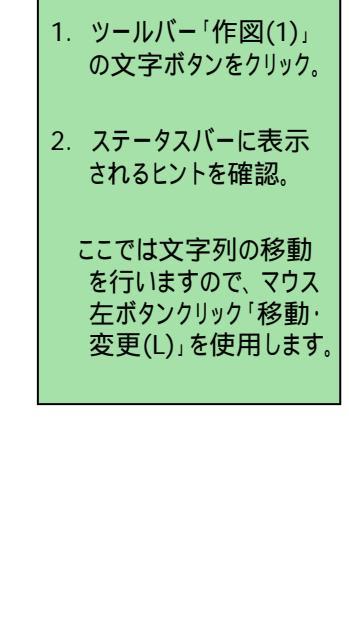

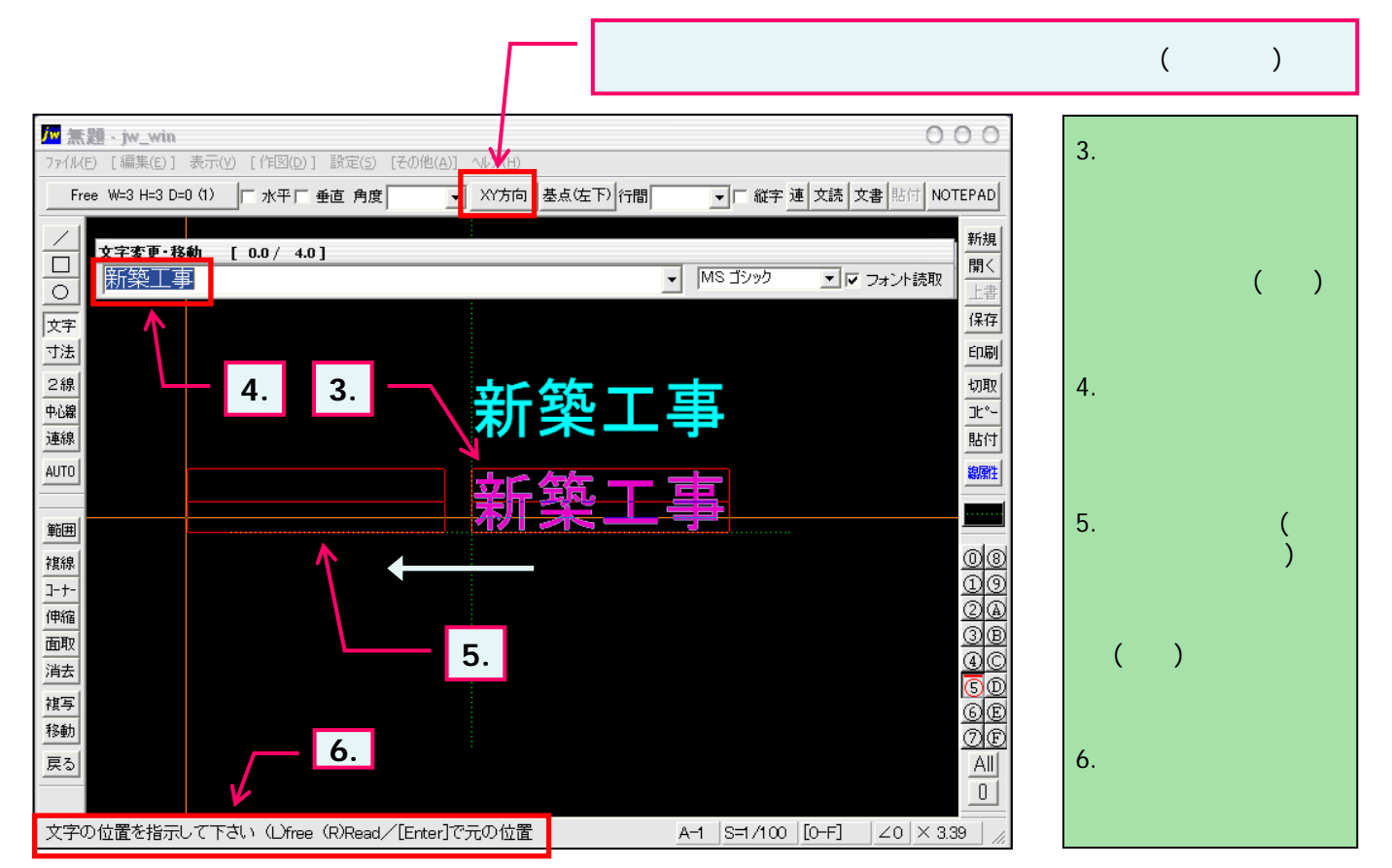

### 3-5(6). 基本的な作図操作 (文字-6)

入力されている文字の移動(2)

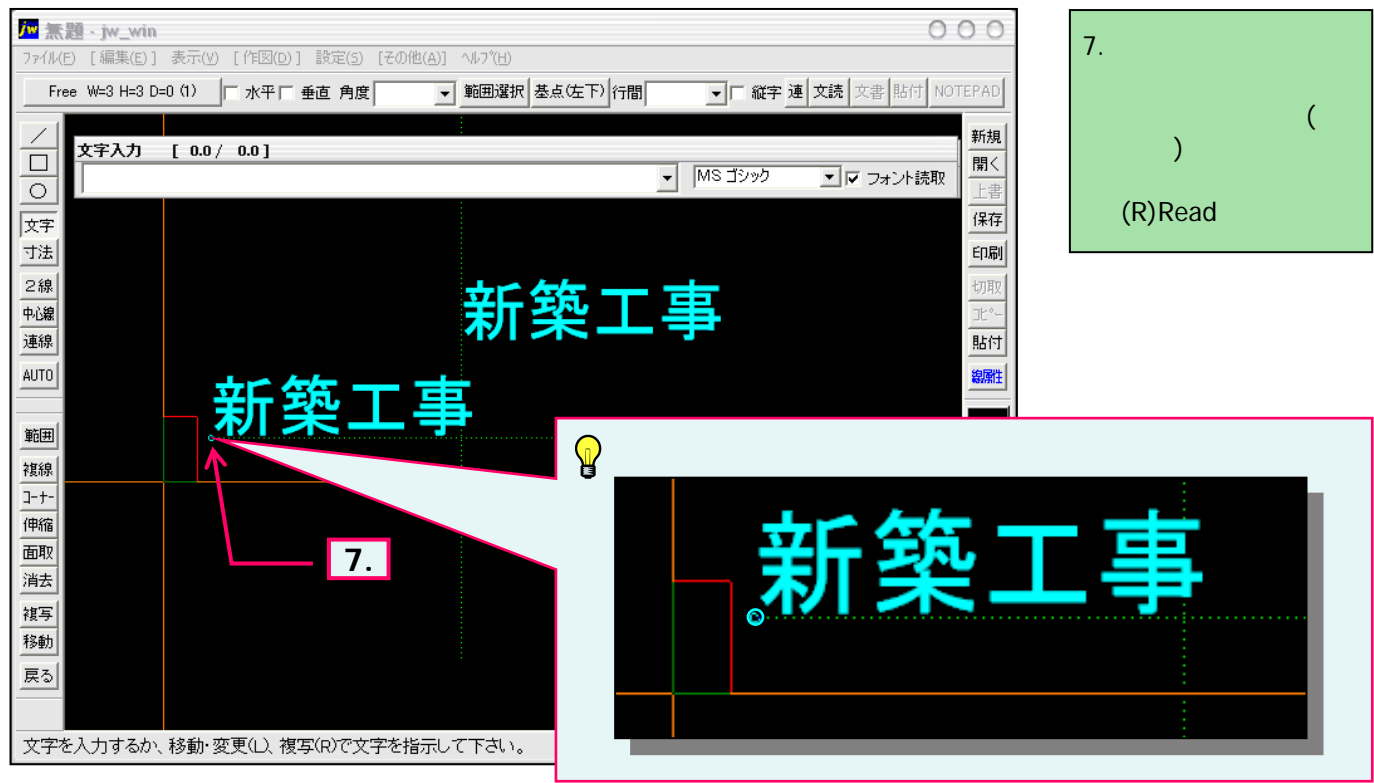

### 文字列移動(複写)時の移動方向制限

| M                                                              |  |  |
|----------------------------------------------------------------|--|--|
| ファイル(E) [編集(E)] 表示(V) [作図(D)] 設定(5) [その他(A)] ヘルフ(A)            |  |  |
| Free W=3 H=3 D=0 (1) 「水平「垂直角度」 XY方向 基点(左下) 行                   |  |  |
|                                                                |  |  |
| →  文字変更・移動 [ 0.0 / 4.0 ] □ □ □ □ □ □ □ □ □ □ □ □ □ □ □ □ □ □ □ |  |  |
|                                                                |  |  |
| 文字                                                             |  |  |
| 寸法                                                             |  |  |
|                                                                |  |  |
|                                                                |  |  |
|                                                                |  |  |
| AUTO                                                           |  |  |
|                                                                |  |  |
|                                                                |  |  |
| 複線                                                             |  |  |
| <u>-+-</u>                                                     |  |  |
| 伸縮                                                             |  |  |
| 面取                                                             |  |  |
| 消去。                                                            |  |  |
| 複写                                                             |  |  |
| 移動                                                             |  |  |
| 戻る                                                             |  |  |
|                                                                |  |  |
| 文字の位置を指示して下さい(L)free(R)Read/[Enter]で元の位置                       |  |  |

### ) このボタンを押す毎に

「任意方向」「X方向」「Y方向」「XY方向」 と変化します。(ここでは「XY方向」を選択しています。)

#### 「任意方向」

任意のマウス移動方向へ選択文字列も移動します。

#### 「X方向」

選択文字列が横方向(軸角に対して0°方向)のみに移動 します。

#### 「Y方向」

選択文字列が縦方向(軸角に対して90°方向)のみに移動 します。

#### 「XY方向」

選択文字列が縦・横方向(軸角に対して90・0°方向)のみ に移動します。

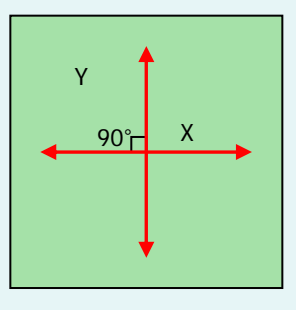

### 3-5(7). 基本的な作図操作 (文字-7)

入力されている文字サイズ・文字色の変更

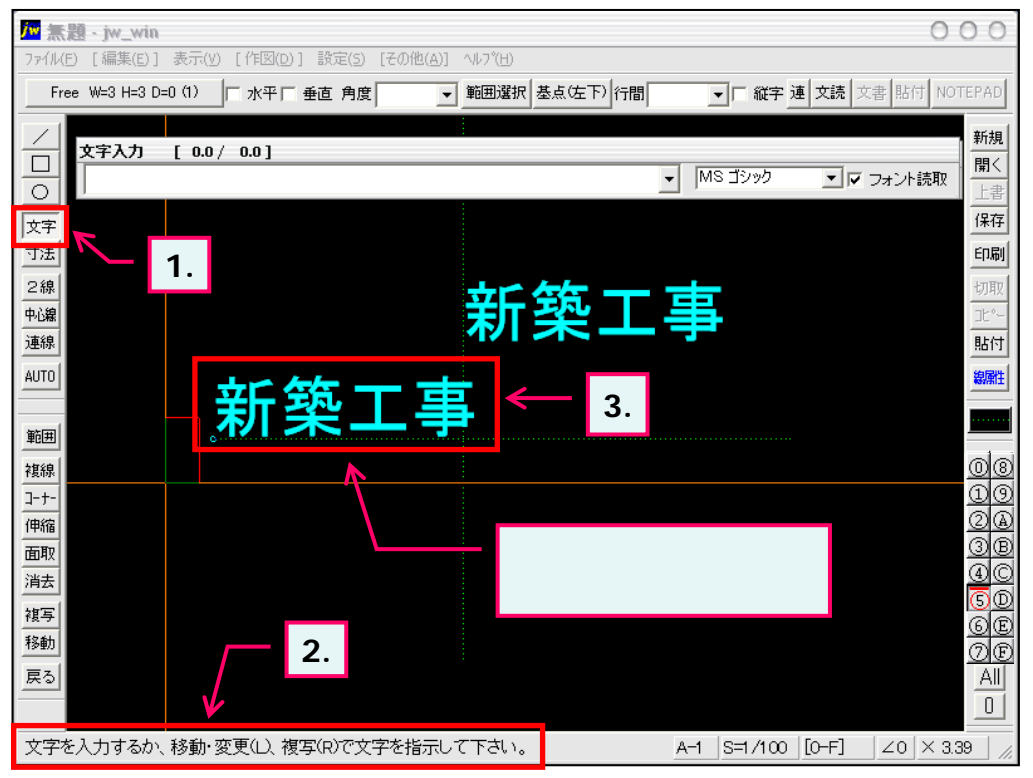

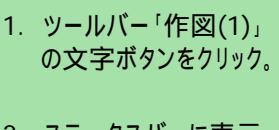

- 2. ステータスバーに表示 されるヒントを確認。
- ここでは文字種の変更 を行いますので、対象 文字列をマウス左ボタ ンクリック「移動・変更 (L)」します。

| 5.                                                                         |                           |
|----------------------------------------------------------------------------|---------------------------|
| m                                                                          | 000                       |
| _ <u>ファイル(E) [編集(E)]</u> 表示(Y) [作図(D)] 設定(S) [その他(A)] ヘルフ <sup>*</sup> (H) |                           |
| Free W=3 H=3 D=0 (1)                                                       | ▼ □ 縦字 連 文読 文書 貼付 NOTEPAD |
| ✓ ☆ ☆ 赤 更 教教 「 0.0 / 4.0 ]                                                 | 新規                        |
|                                                                            | ▼ MS ゴシック ▼ マ フォント読取 開く   |
|                                                                            |                           |
| <b>6-1</b> .                                                               |                           |
|                                                                            |                           |
| - 2線                                                                       |                           |
|                                                                            |                           |
|                                                                            | 斜体 「太字」「角度維続              |
|                                                                            |                           |
|                                                                            | 1.2 1.4 0.00 (2)          |
| 複線 ○ 文字種[2] ▲                                                              | 1.5 1.5 0.00 (2) B        |
| □-+-                                                                       | <del>2.</del> 6-2.        |
| (伊縮 ○ 文字種[4]                                                               | 2.5 「「一」                  |
|                                                                            |                           |
|                                                                            | ···· .乂子幅 '4」             |
| 移動 ( 文字種[8]                                                                | ··· 文字局'4」                |
| 戻る ( 文字種[ 9]                                                               | 8.0 文字間隔「0.00」            |
| ○ 文字種[10]                                                                  | 2.0 .文字色「2」を選択            |
| <br>文字の位置を指示して下さい (Dfree (R)Read/[Enter]で元の位置                              | A-1 .OKボタンで変更確定           |
|                                                                            | します。                      |

- 3. 選択すると文字色が 変化し、文字枠(外 枠)が表示されます。
- 5. このボタンを押して「6.」 の「書込み文字種変 更」ウインドウを表示し ます。
- 6. 6-2のように文字種を 変更します。 ここでは任意サイズで 設定変更していますが、 あらかじめ設定されて いる文字種[1]~[10] を選択することもできま す。

・・・次項へ続きます。

### 3-5(8). 基本的な作図操作 (文字-8)

入力されている文字サイズ・文字色の変更

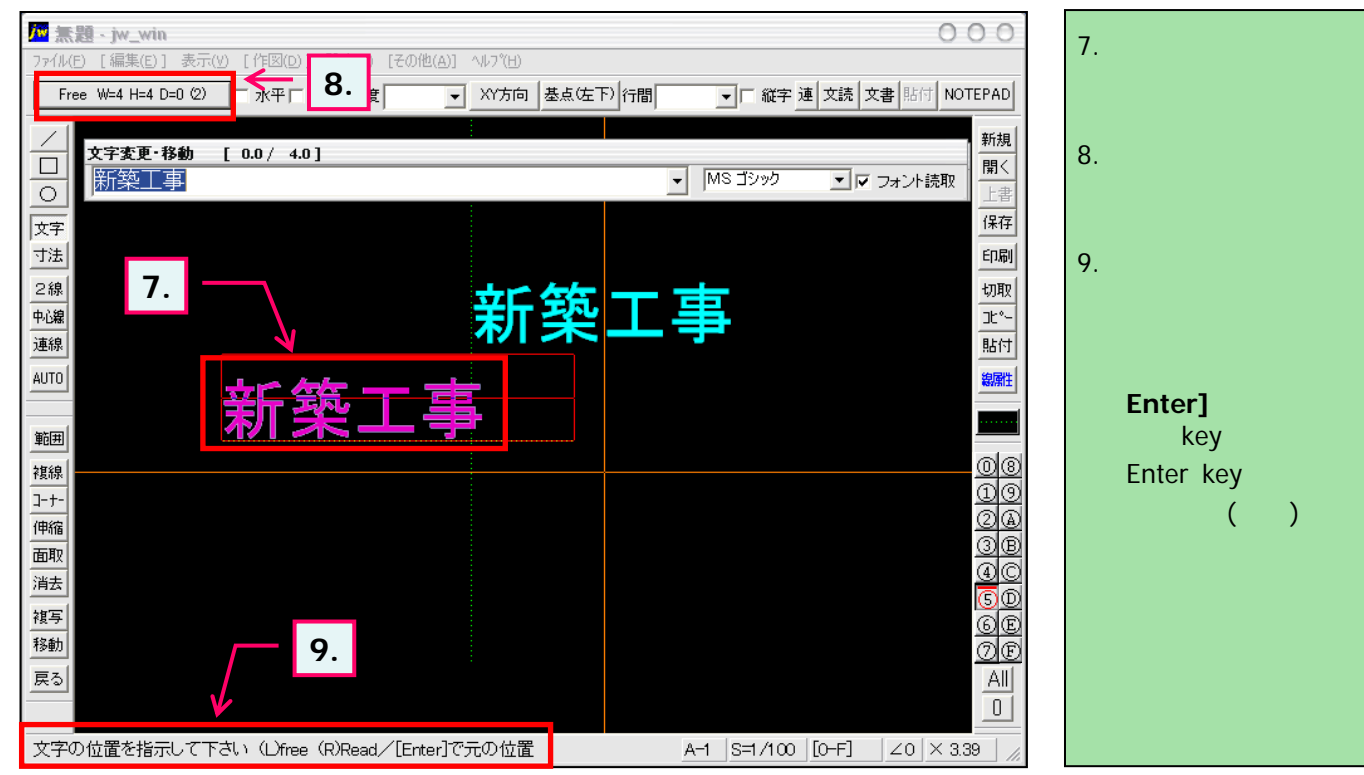

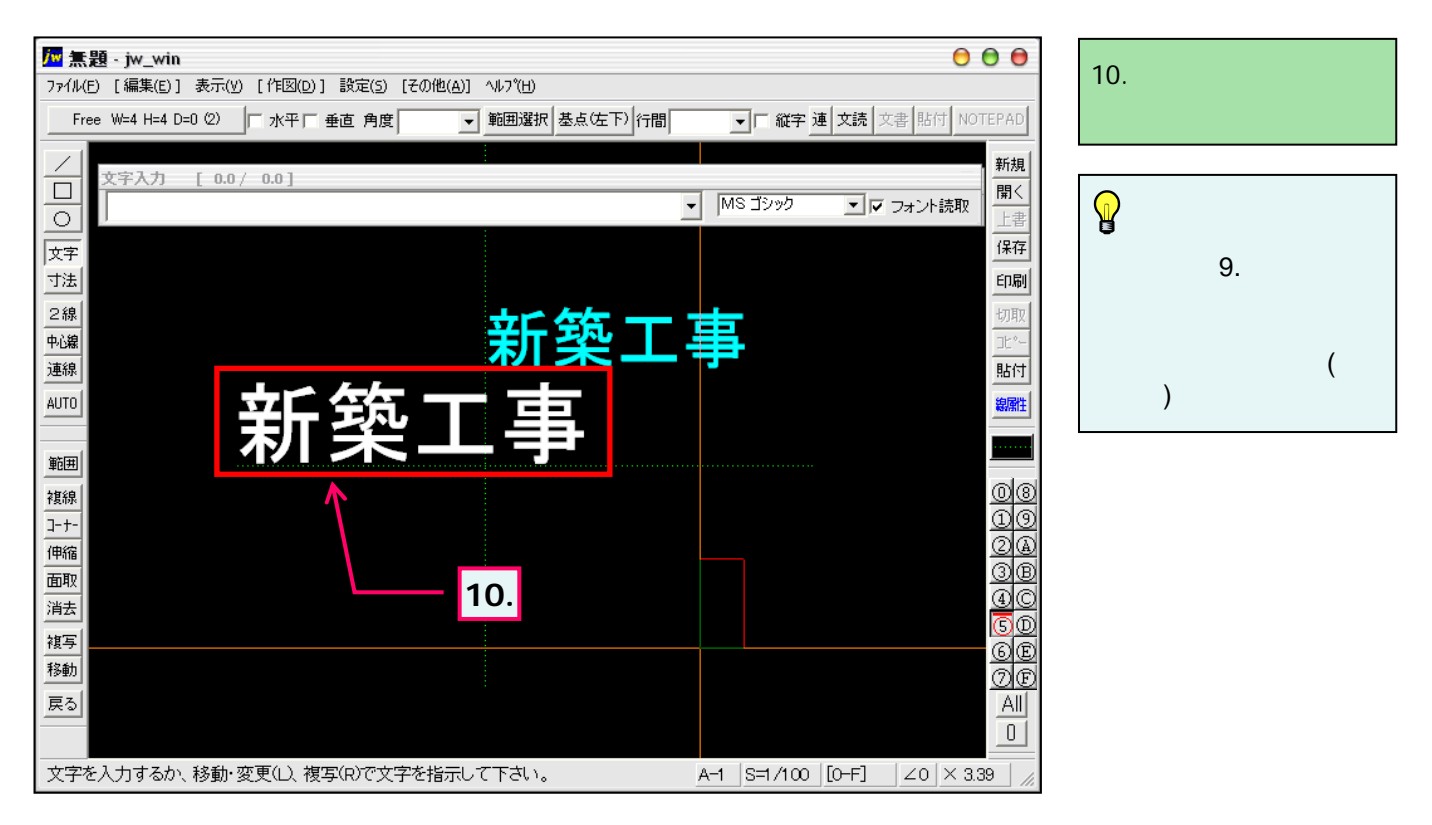

3-5(9). 基本的な作図操作 (文字-9)

入力されている文字の複写・・・同時に縦字へ変更(1)

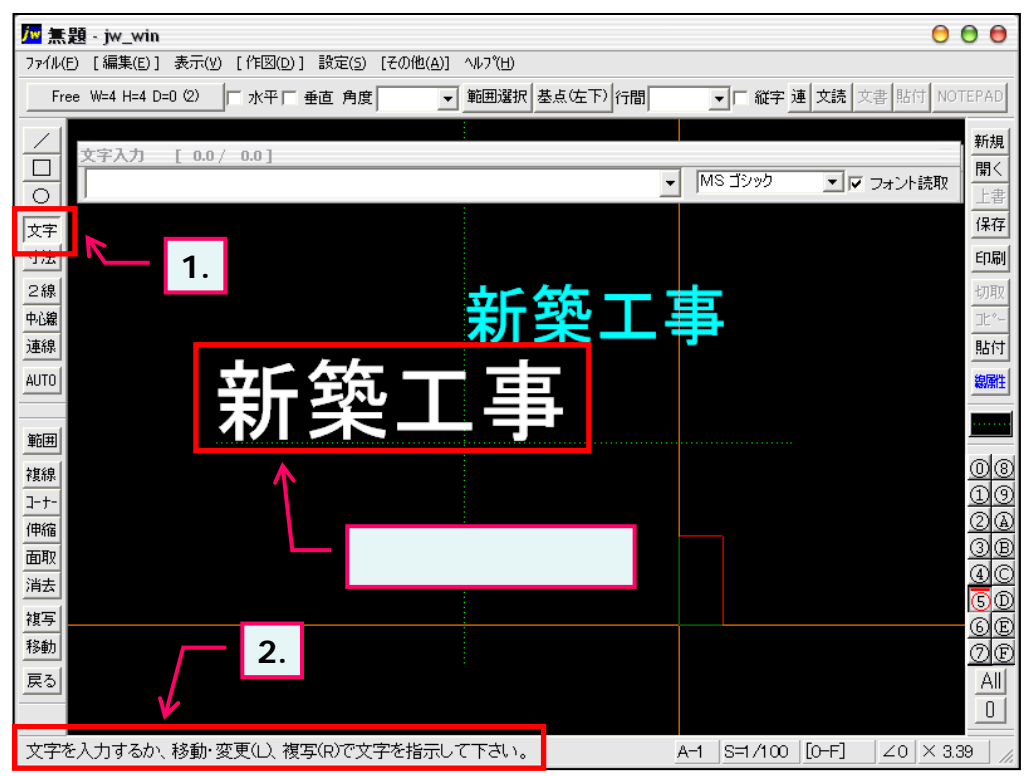

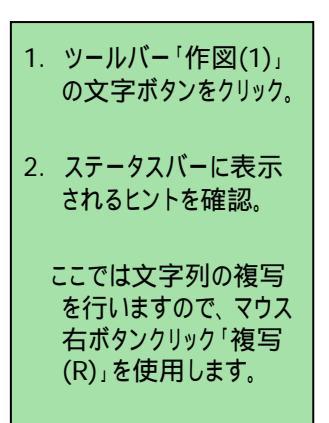

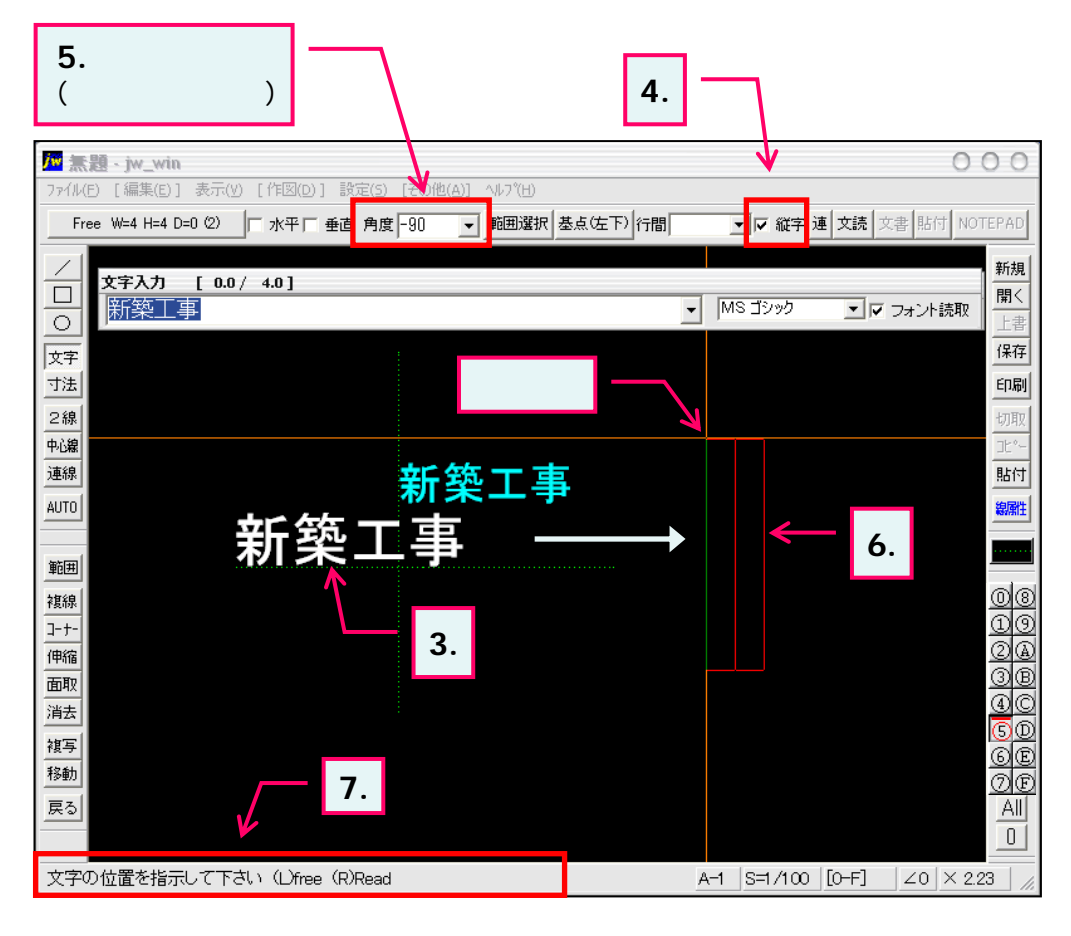

- 3. 複写したい文字列の 上をマウス右ボタンでク リック。
- 4. 「縦字」にチェックを 入れます。
- 5. 角度に「-90」を選択し ます。 直接数値を入力する こともできます。
- 複写したい方向(ここでは画面右方向)へマウス移動します。
   図のように文字基点を軸に-90°回転した文字枠が表示されます。
- 7. ステータスバーに表示 されるヒントを確認。

### 3-5(10). 基本的な作図操作 (文字-10)

### 入力されている文字の複写・・・同時に縦字へ変更(2)

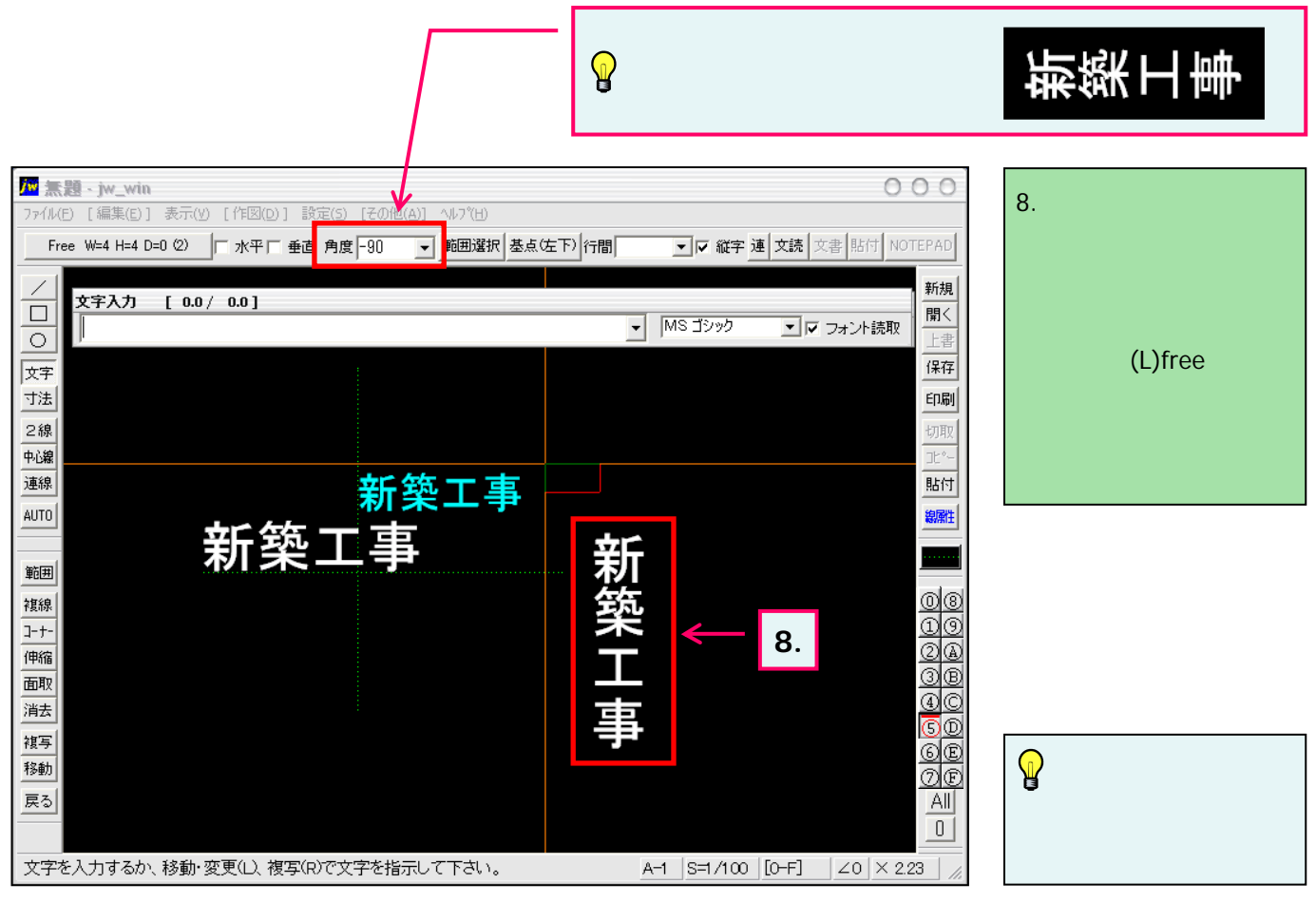